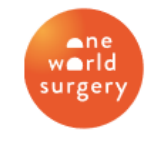

Service. Healing. Transformation.

# Medical Missions: Honduras 2023

Navigating the Online Pre-Check Form Updated July 2023

## Before You Start

- The Precheck form can be completed online **or** via mobile app
  - Website: <u>https://prechequeo.inm.gob.hn/Login</u>.
  - Mobile App: Download the "Prechequeo Migratorio" App to your phone or tablet
- All travelers must submit the Precheck form prior to their arrival in Honduras
  - a. The <u>Health Form</u> link will appear after you complete the Precheck Form, but it is no longer required, they just have not removed it from their website
- To complete the pre-check form, you will need:
  - a. Your passport (number and expiry date)
  - b. Details of the flight arriving in Honduras (airline, flight # and date)
  - c. Address where you will be staying

## <u>Tips</u>

- Most dates (i.e., travel day, departure day) are in day/month/year format
- Family members may use the same login account to create additional "prechecks" as needed. Return to the home page, click "Create Precheck," and repeat the steps for each person.
- Please complete these forms to the best of your ability. Some questions and English translations are glitchy, and some do not have options that apply.

### **Troubleshooting**

- This site works best with Chrome.
- Mac users have reported issues with the site not working and also those with a Hotmail email. Internet Explorer and Safari on Android mobile devices may have issues.
- If you have an issue with any other device or browser, try using Google Chrome on a PC. If you are still having issues, try another device.
- If the page won't load, try turning off Wi-Fi and using your cell phone connection (either by doing it on your phone or using your computer or tablet and connection to a hotspot from your phone).

## Create an Account

- 1. Go to the pre-check form at <a href="https://prechequeo.inm.gob.hn/Register">https://prechequeo.inm.gob.hn/Register</a>
- 2. The original settings are in Spanish, but you can switch the language settings to English on the left-hand side under the *¿No tienes cuenta?* box.

| INM - Prechequeo Migratorio × +                                                                                                    |                                                                                                    |                                                                                                    | ~ - o ×                                                                                                    |
|----------------------------------------------------------------------------------------------------|----------------------------------------------------------------------------------------------------|----------------------------------------------------------------------------------------------------|----------------------------------------------------------------------------------------------------|
| ← → C 🔒 prechequeo.inm.gob.hn/Login                                                                                                    |                                                                                                    |                                                                                                    | 🕶 🗟 论 🖈 🎒 🗄                                                                                                    |
| Sector 1 March 1 March |                                                                                                    |                                                                                                    |                                                                                                    |
| Bienvenido de nuevo                                                                                                    |                                                                                                    |                                                                                                    |                                                                                                    |
| Inicie sesión para continuar                                                                                                    |                                                                                                    |                                                                                                    |                                                                                                    |
| Correo electrónico                                                                                                    |                                                                                                    | ☆                                                                                                    |                                                                                                    |
| Ingrese su nombre de usuario                                                                                                    |                                                                                                    | INSTITUTO NACIONAL<br>DE MIGRACION                                                                                                    |                                                                                                    |
| Contraseña                                                                                                    |                                                                                                    |                                                                                                    |                                                                                                    |
| Ingrese su contraseña                                                                                                    |                                                                                                    |                                                                                                    |                                                                                                    |
| Inictar sesión                                                                                                    |                                                                                                    | Pasos para crear tu prechequeo                                                                                                    |                                                                                                    |
| ê ¿Olvidó su contraseña?                                                                                                    |                                                                                                    |                                                                                                    |                                                                                                    |
| ¿No tienes cuenta?<br>Crear cuenta                                                                                                    | Ľ                                                                                                    | ደ                                                                                                    | Ē                                                                                                    |
| Españ, 1 Eoglish<br>Si necesitas ayuda escribenos a nuestro correo electrónico<br>comunicaciones@iem gob hn                                                                                                    | Crea una cuenta de prechequeo<br>Registrate con una cuenta de correo, solo si es primera vez que<br>realizas un prechequeo migratorio. | Inicia sesión en el portal<br>Utitza el correo electrónico y la contraseña proporcionada al<br>momento de crear la cuenta de prechengaeo | Crea tu prechequeo<br>Reatiza lu prechequeo Migratorio. Se enviarà una notificación a<br>lu bandeja de correo, la que debes presentar antes de lu<br>abordaje |
| Prechequeo v1.0.0.2 © 2021 © Powered by Grupo Visión. Todos los<br>derechos reservados                                                                                                    |                                                                                                    |                                                                                                    |                                                                                                    |

3. Fill out the form to create an account by entering your email, full name, password, and verification code. Click *Register*. Once you've created your account, you must go to your personal email account and activate the account.

| Create account<br>Register to use the pre-check portal of National Institute of<br>Aggration of Honduras. All fields are required |                                                     | Completed<br>Account created successful                         |  |  |  |
|----------------------------------------------------------------------------------------------------|-----------------------------------------------------|-----------------------------------------------------------------|--|--|--|
| Email                                                                                                    |                                                     | An email has been sent with instructions to activate your       |  |  |  |
| Enter email                                                                                                    | 0                                                   | Back to login                                                   |  |  |  |
| Este campo es requerido                                                                                                    |                                                     |                                                                 |  |  |  |
| Enter fullname                                                                                                    |                                                     | Already have an account? Log In                                 |  |  |  |
| Password                                                                                                    | Password confirmation                               | For suppot please email us at comunicaciones@inm.gob.hn         |  |  |  |
| Enter password                                                                                                    | Enter password                                      | Prechequeo v1.0.0.2 © 2021 © Powered by Grupo Visión. Todos los |  |  |  |
| Este campo es requerido                                                                                                    |                                                     | derechos reservados                                             |  |  |  |
| Show another code                                                                                                    |                                                     |                                                                 |  |  |  |
| 15                                                                                                    |                                                     |                                                                 |  |  |  |
| R                                                                                                    | tegister                                            |                                                                 |  |  |  |
| Already have an account? Log In                                                                                                   |                                                     |                                                                 |  |  |  |
| For suppot please email us                                                                                                    | at comunicaciones@inm.gob.hn                        |                                                                 |  |  |  |
| Prechequeo v1.0.0.2 © 2021 ©<br>derecho                                                                                           | Powered by Grupo Visión. Todos los<br>os reservados | 5                                                               |  |  |  |

4. Check your inbox an email from *Instituto Nacional de Migracion*. In the email, *click Activar Mi Cuenta/Activate My Account*. Then, you should be redirected back to the precheck form. Click *Back to Login*.

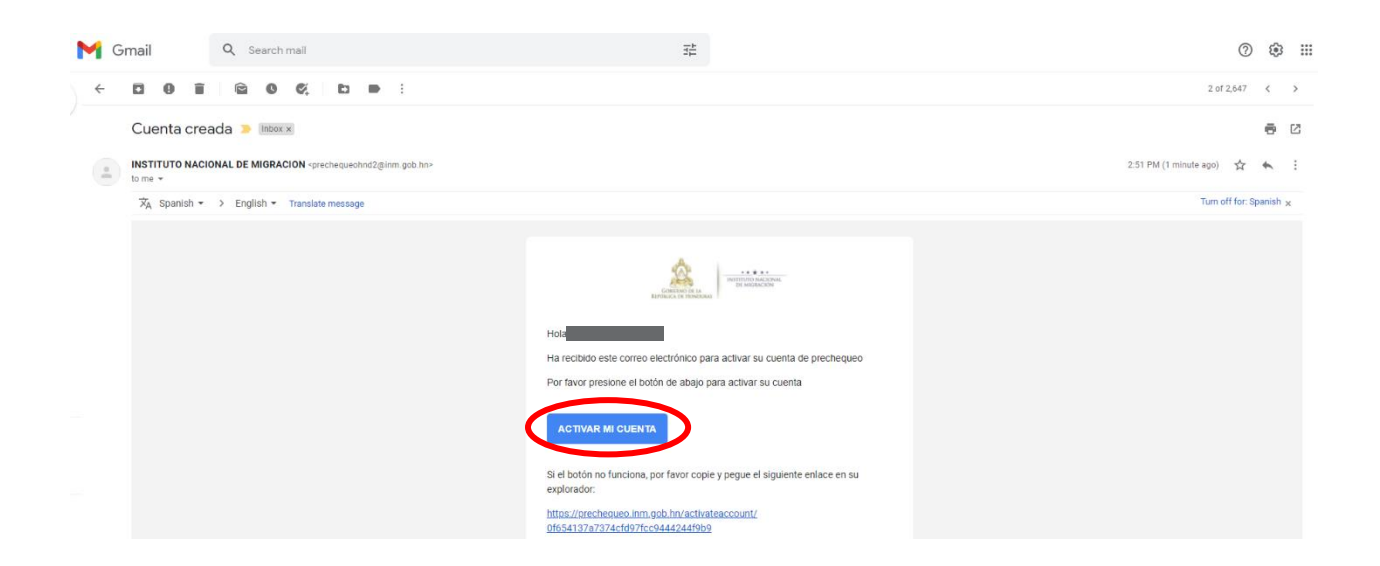

#### Pre-Check Form

- The original settings are in Spanish, but you can switch the language settings to English in the top right corner.
- Please note, that dates are in day-month-year format when completing these forms.
- 1. Go to https://prechequeo.inm.gob.hn/Login and log-in.
- 2. Click Create a Pre-Checkin found at the top left of the homepage.

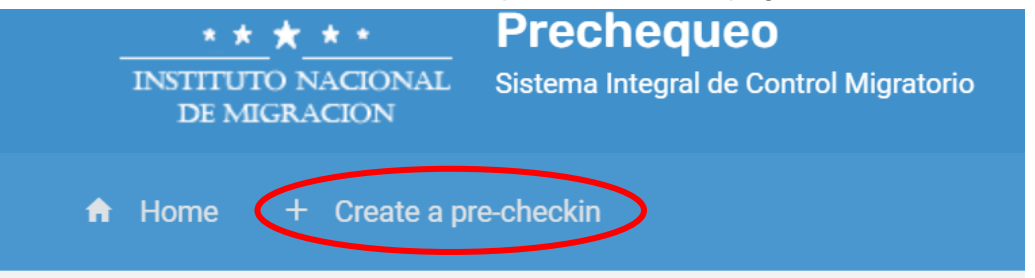

3. List your origin country, destination country (automatically completed with Honduras), and your nationality. Once completed, press continue.

| Create your pre-check now         |   |
|-----------------------------------|---|
| * Select your origin country      |   |
| ESTADOS UNIDOS DE NORTE AMERICA   | - |
| * Select your destination country |   |
| HONDURAS                          | - |
| * What's your nationality?        |   |
| UNITED STATES                     | - |
|                                   |   |
|                                   |   |

- 4. Fill in your flight and travel details. Once completed, press continue.
  - All volunteers' type of transport will be "AEREO/AIR TRANSPORT"
  - For Immigration Office, select Aeropuerto de Palmerola airport
  - Use "TURISMO" or "SIGHTSEEING" for your travel reason
  - Destination address:
    - Nuestros Pequeños Hermanos KM 36 Carretera Nueva Olancho La Venta Nueva
  - Destination State: Francisco Morazan
  - Destination City: Tegucigalpa

|                         | ∠ Origin country : EST. | ADOS UNIDOS DE NORTE AMERICA                               | 🛓 Destir | natio | n country : HONDUR              | AS   🖪 Nati | onality : UNITED STATES |        |
|-------------------------|-------------------------|------------------------------------------------------------|----------|-------|---------------------------------|-------------|-------------------------|--------|
| * Type of transport     |                         | * Travel date (dd-MM-yyyy)                                 |          |       | <ul> <li>Travel time</li> </ul> |             | * Destination State     |        |
| AEREO                   | •                       | 11/01/2022                                                 | ¦ı ▼     |       | 14:40                           | ÷           | FRANCISCO MORAZAN       | ¦ı ▼   |
| * Immigration office    |                         | * Travel reason                                            |          |       |                                 |             | Destination City        |        |
| AEROPUERTO DE PALMEROLA | •                       | TURISMO                                                    |          |       |                                 | •           | TEGUCIGALPA D.C.        | •      |
| * Transport company     |                         | * Destination Address                                      |          |       |                                 |             | * Stay (in days)        |        |
| AMERICAN AIRLINES       | ¦ı ▼                    | Nuestros Pequenos Hermano<br>KM 36 Carretera Nueva Olancho |          |       |                                 |             | 7                       | *<br>* |
| * Flight number         |                         | La <u>Venta</u> Nueva                                      |          |       |                                 |             |                         |        |
| 961                     |                         |                                                            |          |       |                                 |             |                         |        |

- 5. On the next page, you will be asked to input document details and personal information. Once complete, click continue.
  - The drop-down menu options for Document Type do not translate. Select "pasaporte" for passport.
  - Please note, if you were born in the USA and/or your passport is from the USA, you will be selecting "ESTADOS UNIDOS DE NORTE AMERICA" for the following fields:
    - Issuing Country
    - Country of Birth
    - Country of Resident
  - The drop-down menu for profession/occupation does not translate. Some options you may select based on your role include:
    - Medico (doctor)
    - Profesional (professional)
    - Enfermera (nurse)
    - Visitador Medico (medical visitor)
    - Voluntario (volunteer)
    - Otro (other)

6. Once you press continue, you will review and confirm that all your information is correct. Your options are "back" to edit or "save" to continue. <u>Once you press continue, your online pre-</u><u>check form is complete.</u>

Once completed, you will see the below image.

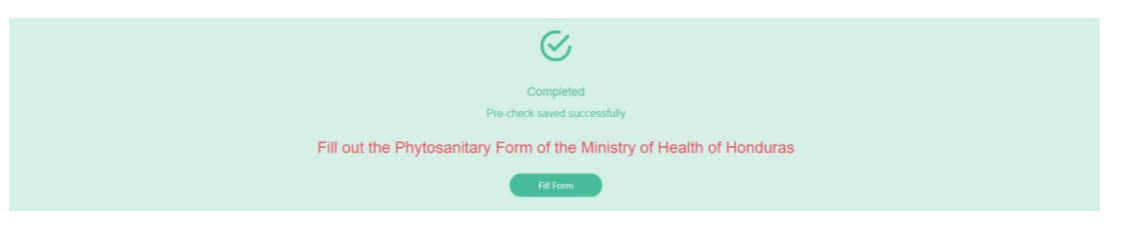

IF YOU SEE THE GREEN BOX ABOVE THAT SAYS "COMPLETE", THEN YOU ARE COMPLETE WITH THE HONDURAN PRE-CHECK FORM!

Please note, you will be prompted to continue onto the Ministry of Health/ Phytosanitary Form. <u>THE HEALTH FORM IS NO LONGER REQUIRED</u> FOR ENTRY INTO HONDURAS. Airlines are no longer reviewing the <u>health</u> form.

> Please see next page for more details on the Precheck Form Confirmation Page.

### Pre-Check Confirmation Page

This is an example of what your precheck confirmation page looks like. This is the document that the airline staff and/or agents in Honduras may want to review.

| Migra<br>INM                            | ación Precheo                                            | Prechequeo Migratorio                          |  |  |  |
|-----------------------------------------|----------------------------------------------------------|------------------------------------------------|--|--|--|
| Prechequeo No. 3<br>Fecha de Creación 0 | 352420<br>7/10/2022 11:50:06                             | Usuario                                        |  |  |  |
| Datos Personales                        |                                                          | Documento de Viaje                             |  |  |  |
| Nombre                                  | Apellidos                                                | Tipo de Documento<br>PASAPORTE                 |  |  |  |
| FEMENINO                                | Pecha de Nacimiento                                      | Numero                                         |  |  |  |
| Nacionalidad<br>UNITED STATES           | País de Nacimiento<br>ESTADOS UNIDOS DE NORTE<br>AMERICA | País Emisor<br>ESTADOS UNIDOS DE NORTE AMERICA |  |  |  |
| Profesión<br>ENFERMERA                  | País de Residencia<br>ESTADOS UNIDOS DE NORTE<br>AMERICA | Fecha Vencimiento<br>16 mar. 2032              |  |  |  |
| Teléfono                                | Correo personal:                                         |                                                |  |  |  |
| Información de Via                      | aje                                                      |                                                |  |  |  |
|                                         |                                                          |                                                |  |  |  |

To view/print your precheck confirmation page, you can access it via your email or via the precheck website. It is not necessary to print out, but we recommend having a printed copy or a copy on your phone for your travel day

**<u>Email</u>**: The precheck confirmation page will be emailed to you after completion. The email should look like this and the confirmation page will be in the attached PDF.

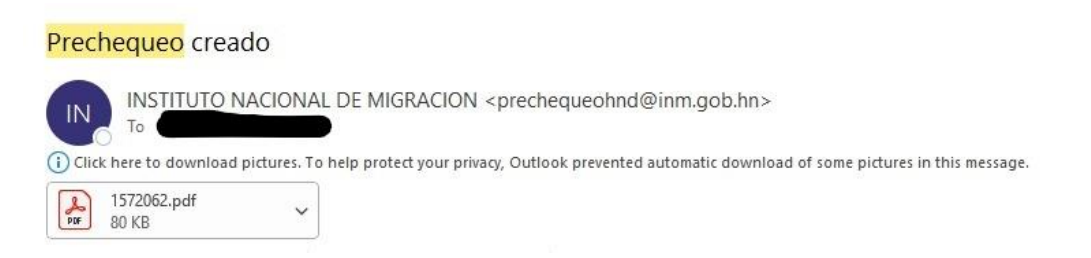

<u>Precheck Website:</u> You will also see an option to view/print your completed pre-check from the home page by scrolling down to where it shows current pre-checks and selecting the print icon on the right.

| ≪ Current pre-0  | checks 🖻 Hist | E Historical pre-checks |      |          |               |                                 |                     |                  |  |  |
|------------------|---------------|-------------------------|------|----------|---------------|---------------------------------|---------------------|------------------|--|--|
| Movement         | Travel date   | Document number         | Name | Lastname | Nationality   | Origin country                  | Destination country | Revision status  |  |  |
| <b>≜</b> ENTRADA | 07/04/2021    | errherher               | RWRH | RHWRHWH  | UNITED STATES | ESTADOS UNIDOS DE NORTE AMERICA | HONDURAS            | LPROBADO 📅 🖬 🗜 🗙 |  |  |